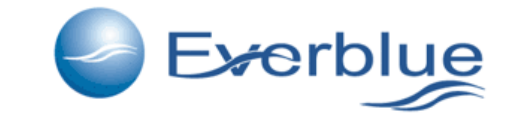

## www.everblueinternational.com

User registration to www.everblueinternational.com for price list Steps for user registration to www.everblueinternational.com

### Registration area access

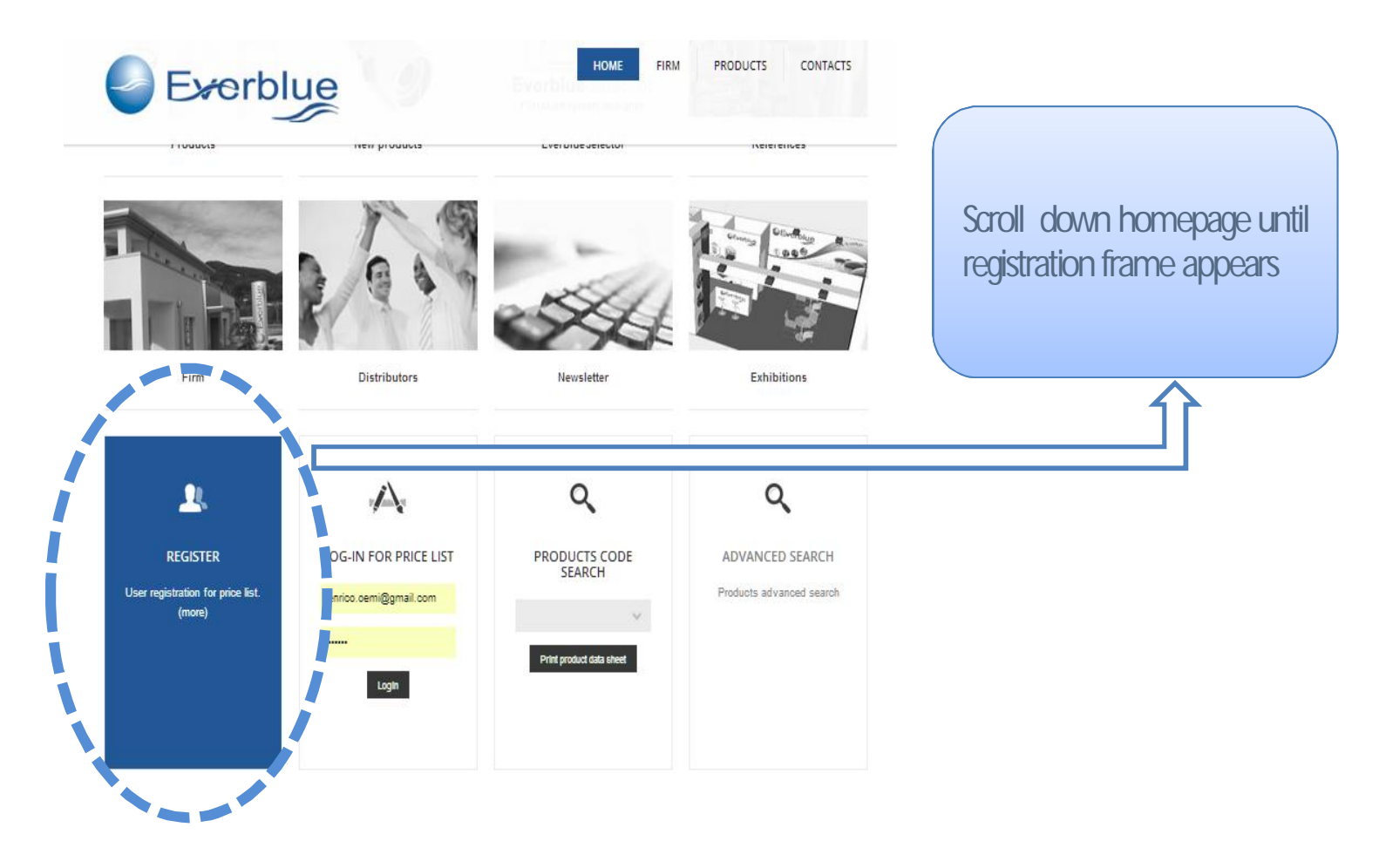

## Registration form to be filled

| Everblue                                                                                                    |                                                                                                    |                                                                                                    |
|----------------------------------------------------------------------------------------------------|----------------------------------------------------------------------------------------------------|----------------------------------------------------------------------------------------------------|
| HOME FIRM PRODUCTS CONTACTS                                                                                                    | Q                                                                                                    |                                                                                                    |
| Register                                                                                                    |                                                                                                    |                                                                                                    |
| EGISTER NOW<br>le registration aflows you full access to the price list,<br>le prices will be shown in the product data sheets,<br>ame | Products     Filtration cartridges     Depth filtration cartridges     Pleated filtration cartridges     Surface filtration cartridges | Insert required personal information including your email<br>Type in a password and remember it: you need the<br>password to login and seek prices in products' data<br>sheets. |
| cation                                                                                                    | Carbon cartridges     Housing for filter cartridges     AISI 316 L                                                                     |                                                                                                    |
| mpany                                                                                                    | > PP<br>> FRP (Fiberglass)                                                                                                    |                                                                                                    |
| Idress                                                                                                    | > PP-SAN > Filter bags                                                                                                    | 1                                                                                                    |
| y<br>,                                                                                                    | > bag filter nousing                                                                                                    |                                                                                                    |
| stal code                                                                                                    | Self cleaning filters     Industrial manual self cleaning     filters                                                                  |                                                                                                    |
| untry                                                                                                    | Industrial automatio self cleaning<br>Filters                                                                                          |                                                                                                    |
| T Reg.No.                                                                                                    | > Cyclon filters                                                                                                    |                                                                                                    |
| tivities/business of the company<br>Distributore<br>nail (USED ALSO AS USER)                                                           | YOUTUBE.COM<br>Locit on YOUTUBE the product<br>technical manual videos of<br>EVERSILE (Clica)                                          |                                                                                                    |
| the o cemi@gmail.com                                                                                                    |                                                                                                    |                                                                                                    |
| ase confirm ressword                                                                                                    |                                                                                                    |                                                                                                    |
| register                                                                                                    |                                                                                                    |                                                                                                    |

#### Registration request confirmation

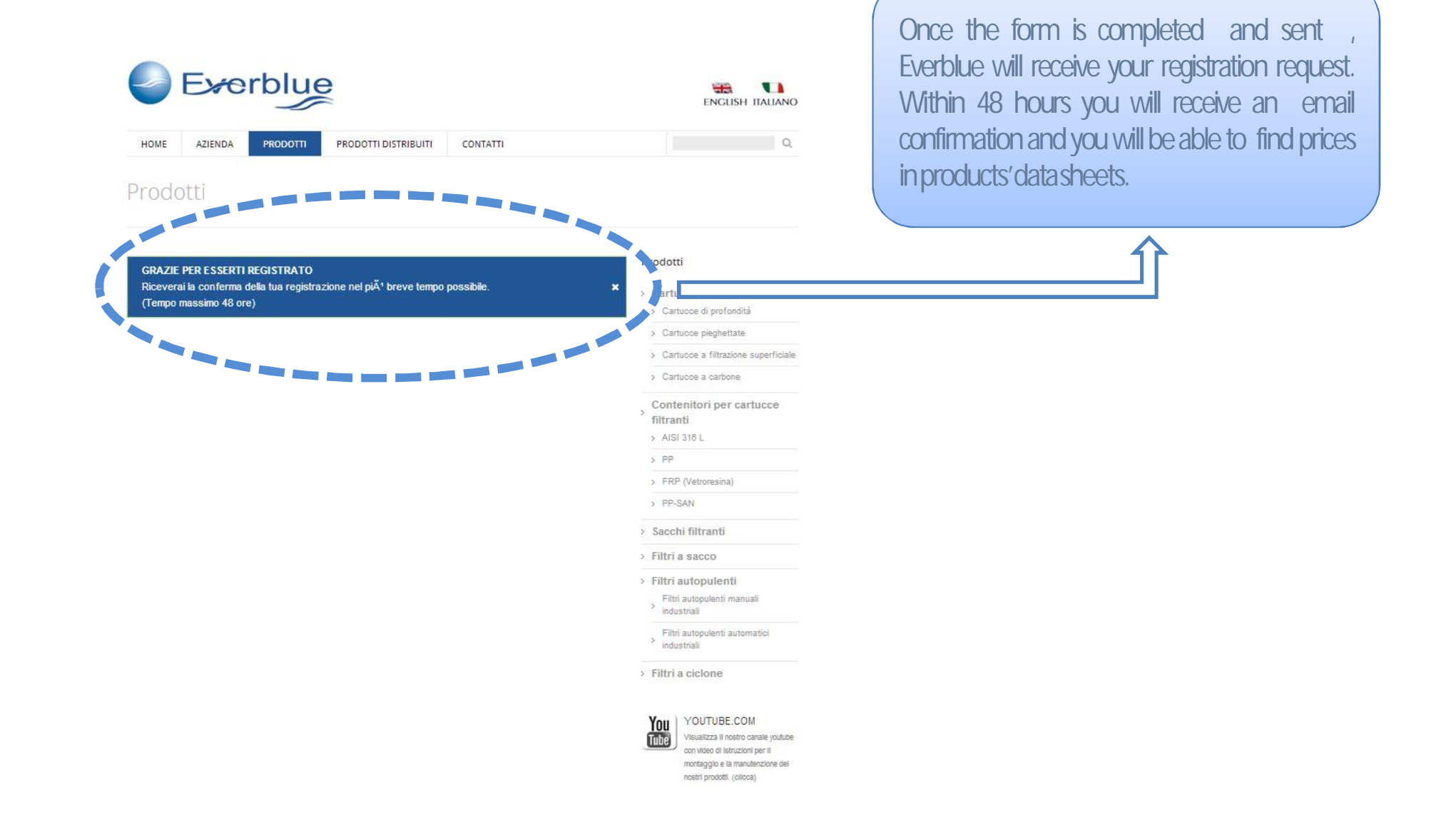

#### Login to everblue site and show products prices

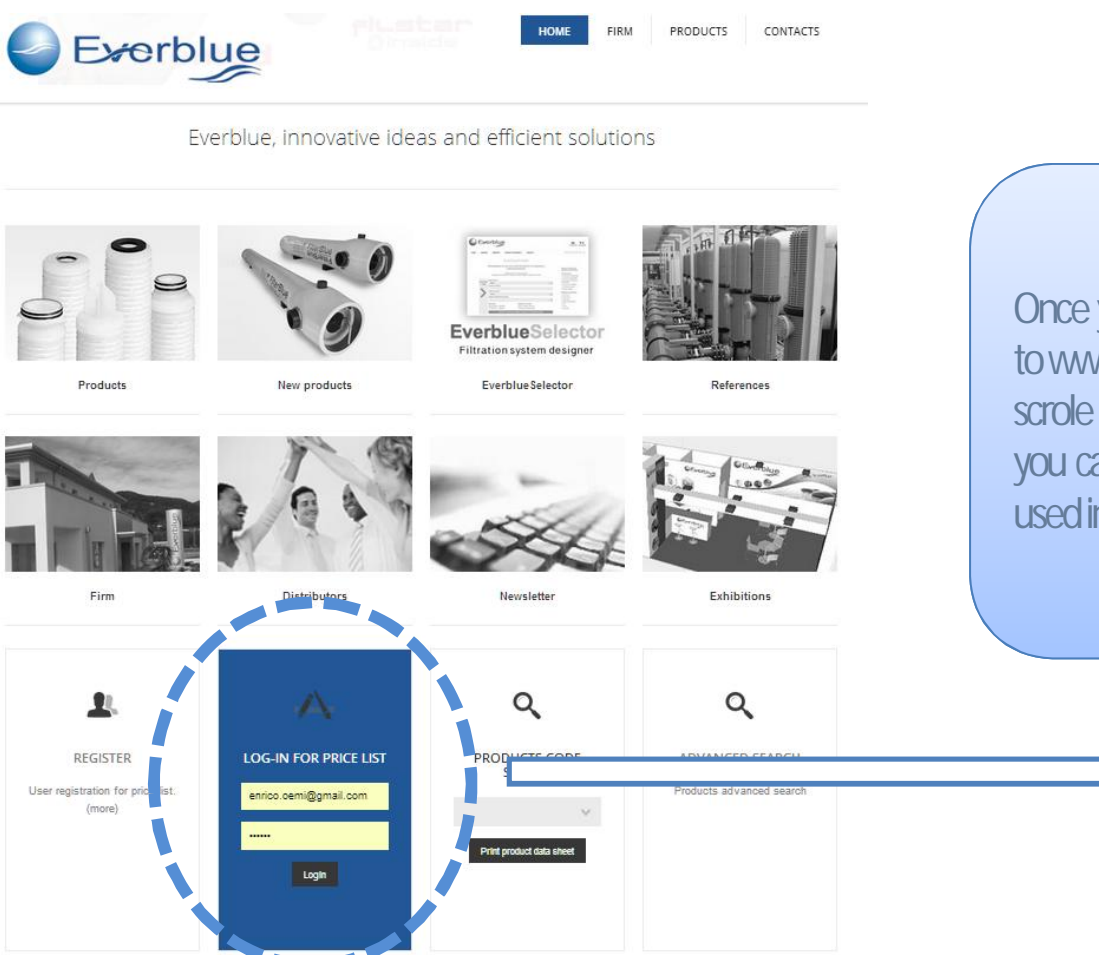

Once you receive the confirmation email, browse to www.everblueinternational.com homepage and scrole to the bottom, you will find the frame where you can login using your email and the password used in the registration form.

#### Login to everblue site and show product prices

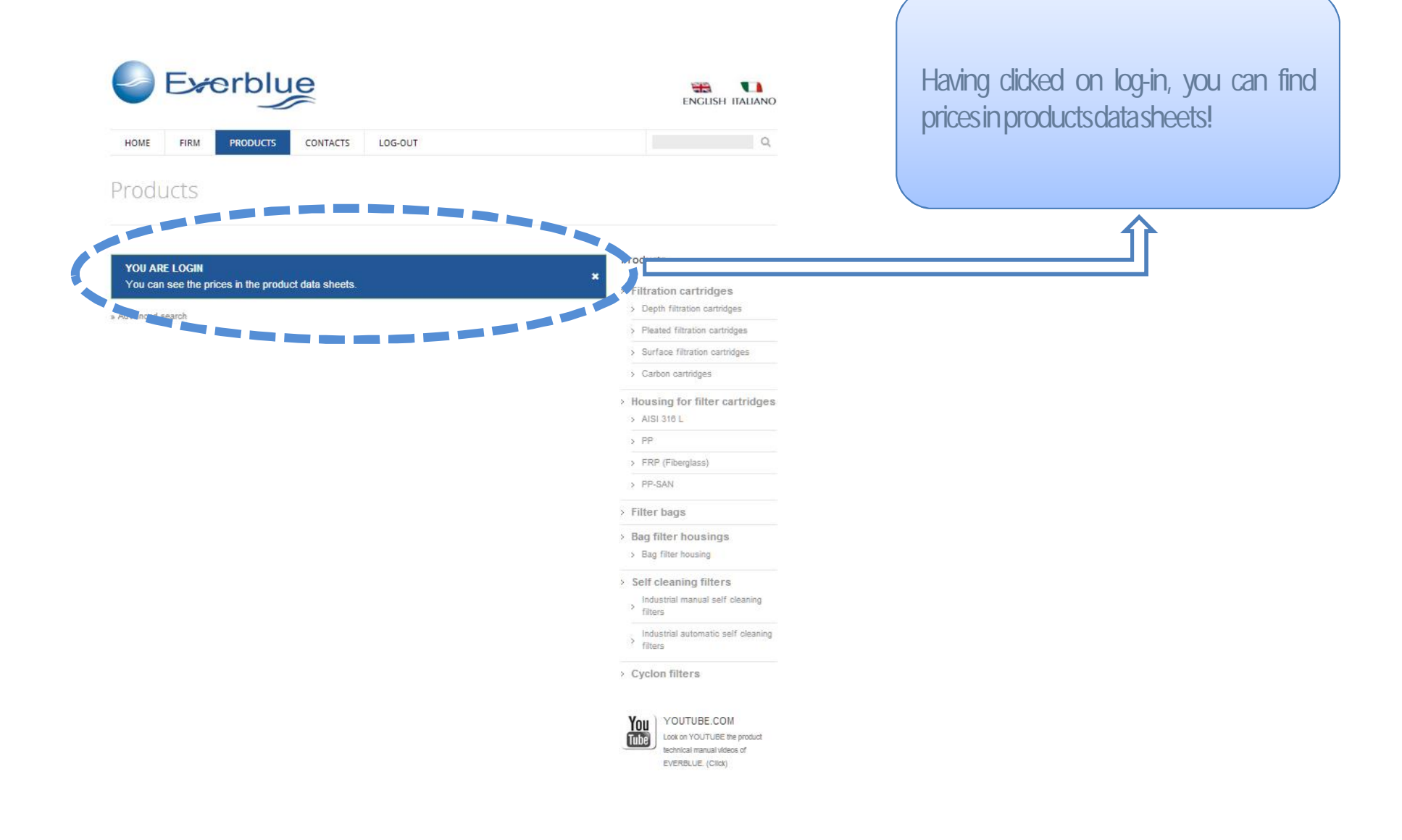

## Product search and PDF opening

| HOME    | FIRM PR  | ODUCTS CONTAC                       | TS LOG-OUT                                               | Q                                                                                      |                                   |
|---------|----------|-------------------------------------|----------------------------------------------------------|----------------------------------------------------------------------------------------|-----------------------------------|
| Stainle | ess Stee | el AISI 316                         | L housings                                               |                                                                                        |                                   |
|         |          | FILTRO FM                           | 10-1                                                     | Products                                                                               |                                   |
|         |          | Produ<br>typ<br>In/Oc               | et Stainless Steel AISI 316 L housings<br>e:<br>ut: ¾* M | Filtration cartridges     Depth filtration carridges     Pleated filtration cartridges |                                   |
| 10      | 25       | Max workir<br>pressur               | 10 bar<br>e:                                             | Surface filtration cartridges                                                          |                                   |
|         | M        | Te                                  | st 15 bar<br>e:                                          | > Carbon cartridges                                                                    |                                   |
|         |          | Max workir<br>temperatur            | 9 80 °C<br>e:                                            | <ul> <li>Housing for filter cartridges</li> <li>AISI 316 L</li> </ul>                  |                                   |
|         |          | cartridge                           | ₩° 1<br>5:                                               | 3 PP                                                                                   |                                   |
|         |          | Cartridge<br>endcap                 | es ST<br>s:                                              | > PP-SAN                                                                               | When you find the product you     |
|         |          | M<br>cartridg<br>intern<br>diamete  | in<br>J <sup>e</sup> 27<br>al                            | Filter bags     Bag filter bousings                                                    | are looking for download your PDF |
|         |          | M:<br>cartridg<br>extern<br>diamete | ax<br>Je 70<br>al                                        | Bag filter housing     Self cleaning filters                                           | sheet by clicking on the icon.    |
|         |          | Cartridge                           | es 9° 34 - 10° - 20° - 30° - 40°<br>ht                   | Industrial manual self cleaning<br>ifilters                                            |                                   |
|         |          | Application                         | s: Water                                                 | Industrial automatic self cleaning filters                                             |                                   |
|         |          | Capaci<br>empty 2 ba                | ty 88<br>in:                                             | > Cyclon filters                                                                       |                                   |
|         |          | POF                                 | 0F General data sheet                                    | YOUTUBE.COM                                                                            |                                   |
|         |          | Made PI                             | DF drawing                                               | EVERBLUE (Cillok)                                                                      |                                   |
|         |          | create<br>specific<br>product       | Cartridges height:                                       |                                                                                        |                                   |
|         |          | details<br>(PDF)                    | 9.14 V<br>Finishing:                                     |                                                                                        |                                   |
|         |          | >                                   | Print specific product data sheet (PDF)                  |                                                                                        |                                   |

## Data sheet with prices view

| Link to PDF product's drawing         (http://www.werblue.rk/cadorawingt/FM0316ST01-I-RDF)         FEATURES         Model       FILTRO FM0-1         Material       AISI 316 L         In/Out       %" M         DESIGN DATA         Max working pressure       10 bar         Hydraulic test pressure       15 bar         Max working temperature       80°C         Life test       200.000 cycles from 0 to 10 bar         CARTRIDGES       Life test |
|----------------------------------------------------------------------------------------------------|
| N° cartridges 1                                                                                                    |

# www.everblueinternational.com

End